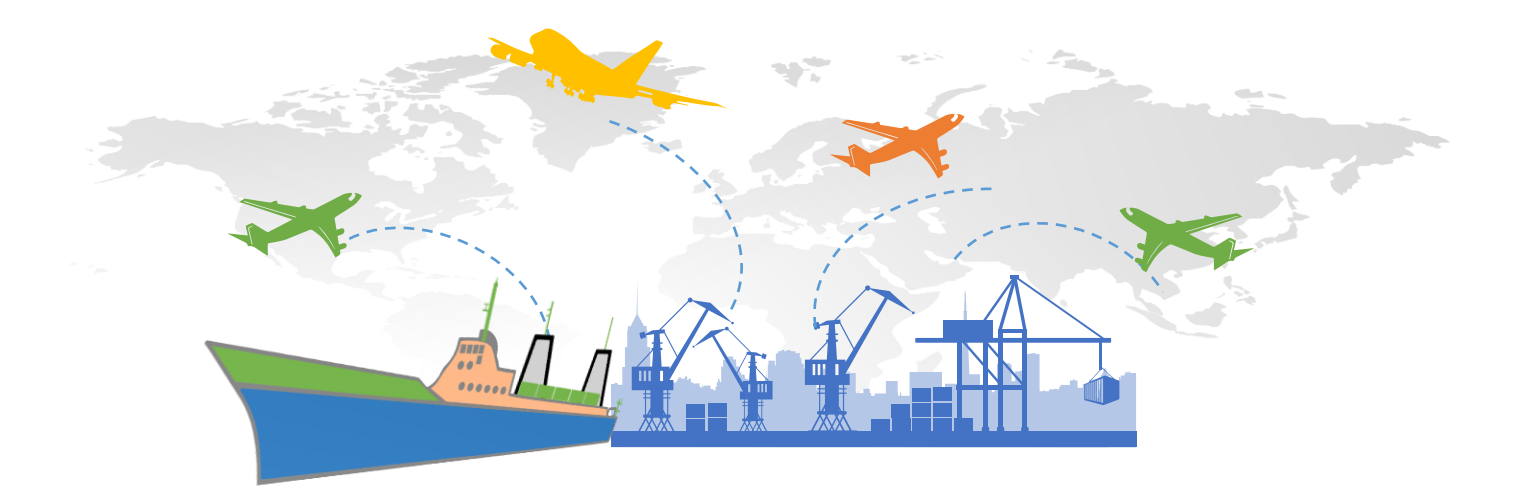

## **USER MANUAL FOR EROOM VPN**

2022. 09.

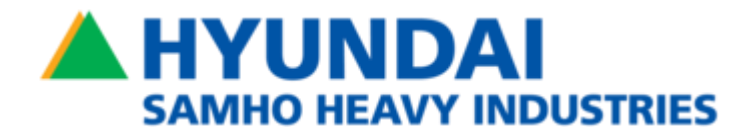

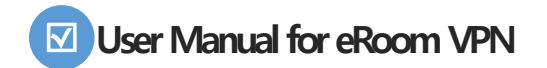

| ltem                   | Target                     | Description                                                                                                    | ScreentShot                                                                                                    |
|------------------------|----------------------------|----------------------------------------------------------------------------------------------------|----------------------------------------------------------------------------------------------------|
| O. Pre<br>Installation | • Mobile Device            | • Install "Google OTP" or "Google Authenticator"                                                                                | <ul> <li>Install Google Authenticator</li> <li>for Android (Playstore)</li> <li>State Coogle OTP Coogle OTP Coogle CTP Coogle CTP C</li></ul> |
| 2. Add OTP<br>Device   | • Desktop<br>(Web Browser) | 1) Service URL<br>– E–ROOM VPN : <u>https://er.hshi.co.kr</u><br>2) Click "Add OTP Device"<br>3) Redirect to OTP mnagement page | Instructive habicode: togent togent toge              |

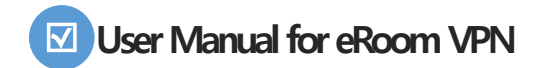

| Item                 | Target                     | Description                                                                                                | ScreentShot                                                                                                    |
|----------------------|----------------------------|----------------------------------------------------------------------------------------------------|----------------------------------------------------------------------------------------------------|
| 2. Add OTP<br>Device | • Desktop<br>(Web Browser) | 3) Enter user name and password<br>– ID & Password<br>– Click "Log On"                                     |                                                                                                    |
| 2. Add OTP<br>Device | • Desktop<br>(Web Browser) | 4) Click "+ Add Device"<br>5) Enter device name and click "Go"<br>– ex) Enter "HongGilDong" and click "Go" | My Registered Devices          No registered devices <ul> <li>Add Device</li> <li>HongGilDong</li> <li>Go</li> </ul> |

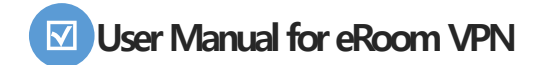

| ltem                 | Target                                        | Description                                                                                                    | ScreentShot                                                                                                    |
|----------------------|-----------------------------------------------|----------------------------------------------------------------------------------------------------|----------------------------------------------------------------------------------------------------|
| 2. Add OTP<br>Device | • Mobile Device<br>• Desktop<br>(Web Browser) | <ul> <li>6) Launch the Google Authenticator app on your mobile device.</li> <li>7) You can set up an account two different ways <ul> <li>Scan a "QR" if the mobile device has a camera.</li> <li>Enter the provided key if your device does not have a camera.</li> </ul> </li> <li>8) Click "Done"</li> </ul> | My Registered Devices<br>Hong GilDong                                                                                                    |
| 2. Add OTP<br>Device | • Desktop<br>(Web Browser)                    | 9) Confirm the device registration<br>10) Click user name on the top right corner and<br>"Log Off"                                                                                                    | Image: with the second second sec |

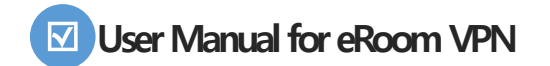

| ltem                                     | Target                                                               | Description                                                                                                    | ScreentShot                                                                                                    |
|------------------------------------------|----------------------------------------------------------------------|----------------------------------------------------------------------------------------------------|----------------------------------------------------------------------------------------------------|
| 3. Log on the<br>VPN Site                | <ul> <li>Mobile Device</li> <li>Desktop<br/>(Web Browser)</li> </ul> | <ul> <li>1) Get verification codes with Google Authenticator (6-Digits)</li> <li>2) Enter user name, password and 6-digit verification code.</li> <li>3) Click "Log on"</li> </ul> | Integral/windows.Kir/regord/Lagord/Burd/Interdex.ktml   eBoom VPN   User name   password   OTP code     Lag On     Add TD Parking     Ministry Name     Ministry Name     Minis |
| 4. Connection<br>Step<br>(er.hshi.co.kr) | • Desktop<br>(Web Browser)                                           | 1) Download Citrix Secure Access Program and<br>Install<br>– Skip this step if already installed                                                                                   |                                                                                                    |

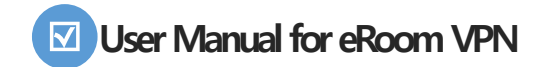

| Item                                     | Target                     | Description                 | ScreentShot |
|------------------------------------------|----------------------------|-----------------------------|-------------|
| 4. Connection<br>Step<br>(er.hshi.co.kr) | • Desktop<br>(Web Browser) | 2) Eroom service ScreenShot | <pre></pre> |
|                                          |                            |                             |             |